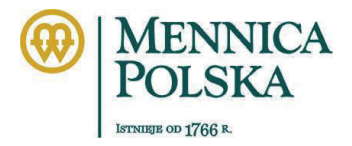

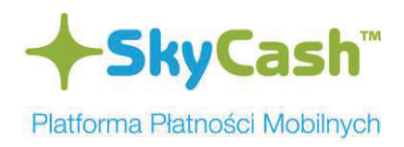

# Instrukcja zakupu oraz kontroli biletów MPK Inowrocław za pomocą systemu SkyCash

### Opis procesu zakupu biletu przy użyciu telefonu komórkowego

Cechą systemu zakupu biletów komunikacji miejskiej jest niezależność w zakresie rozwiązania i metody sprawdzania biletów przez służby kontrolne. Bilet sprawdza się online za pomocą telefonów kontrolerskich. Wpływa to zasadniczo na bezpieczeństwo całego systemu.

1) W celu zakupu biletu użytkownik musi wejść do zakładki Bilety dostępnej poprzez menu USŁUGI aplikacji SkyCash oraz dokonać wyboru spośród listy operatorów biletów komunikacji miejskiej. Wybór użytkownika jest zapamiętywany i podczas następnego zakupu ten krok jest pomijany. Wybór operatora można w każdej chwili zmienić np. kiedy udajemy się z wizytą do innego miasta. Należy wtedy dokonać zmiany operatora obsługującego bilety w danym mieście.

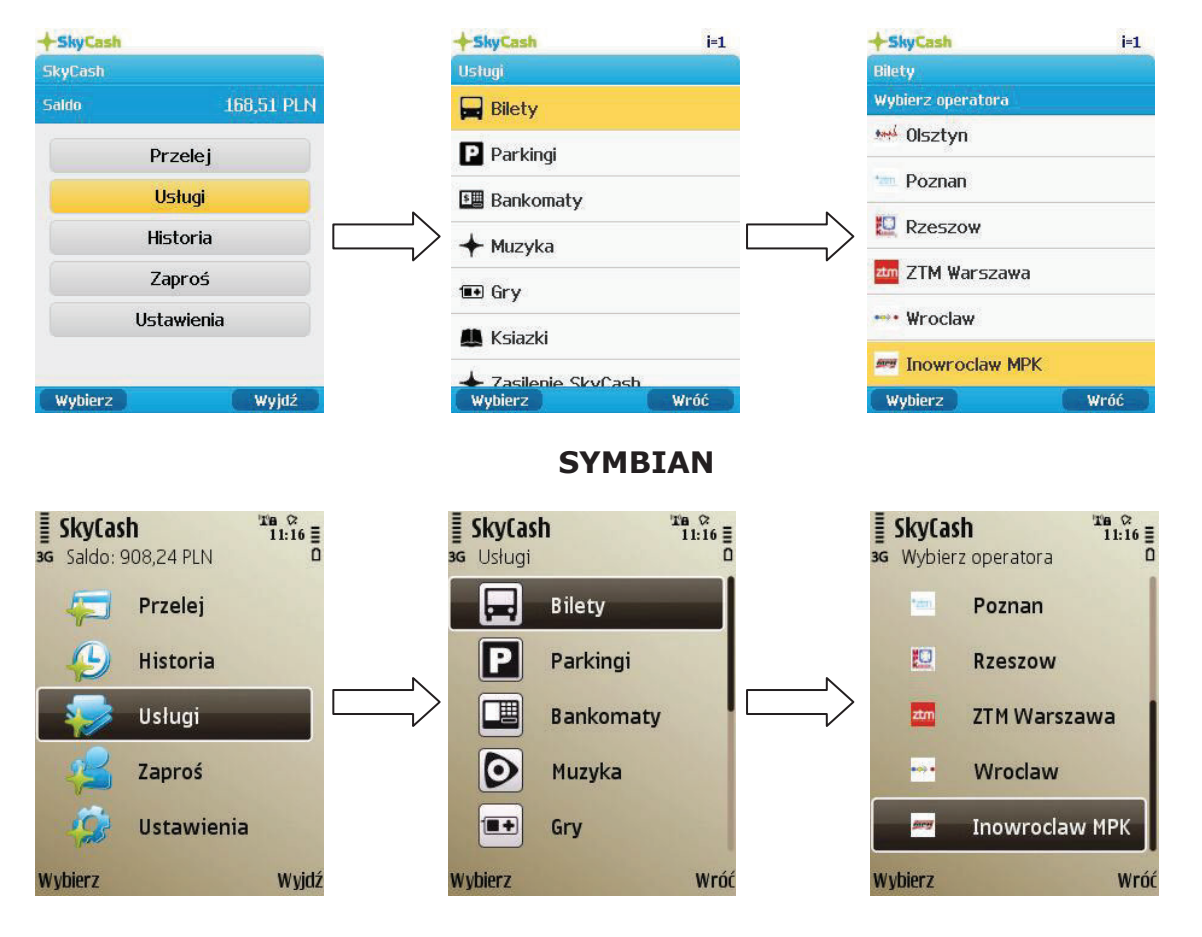

#### JAVA/BlackBerry

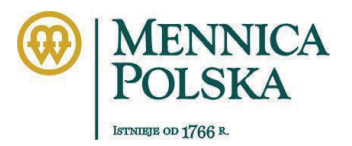

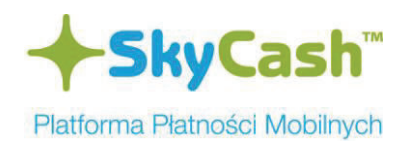

### ANDROID

| 🤋 🗈 💵 🛑 13:47<br>903,44 PLN | + SkyCash"                                              |                                                                                                    | الہ ھ<br>903                                                                                                    |
|-----------------------------|---------------------------------------------------------|----------------------------------------------------------------------------------------------------|----------------------------------------------------------------------------------------------------|
|                             | Usługi                                                  | Bilety                                                                                                    |                                                                                                    |
|                             | Bilety                                                  | Wybierz operatora                                                                                                    |                                                                                                    |
| ier telefonu                | Parkingi                                                | 🗵 Biala Podlaska                                                                                                    |                                                                                                    |
| gr:                         | Bankomaty                                               | Z Bydgoszcz                                                                                                    |                                                                                                    |
| 00                          |                                                         | 2TM w Lublinie                                                                                                    |                                                                                                    |
| (Pozostało znaków: 80)      |                                                         | · Olsztyn                                                                                                    |                                                                                                    |
| ość                         | Gry                                                     | ··· Poznan                                                                                                    |                                                                                                    |
|                             | Ksiazki                                                 | Rzeszow                                                                                                    |                                                                                                    |
|                             | + Zasilenie SkyCa                                       | ish ZTM Warszawa                                                                                                    |                                                                                                    |
| Historia                    | Bilety kolejowe                                         | Wroclaw                                                                                                    |                                                                                                    |
| Q <sup>Q</sup>              | + SkyCashClick                                          | 🜌 Inowroclaw MPF                                                                                                    | 6                                                                                                    |
|                             | er telefonu<br>gr:<br>00<br>(Pecetale znaków: 80)<br>ść | Image: Start Start Sta | Image: Start Start Sta |

### iPhone

| Il Orange 🗢 11:50       |                   | anti Or      | ange 🛜 11:50       |             |
|-------------------------|-------------------|--------------|--------------------|-------------|
| +SkyCash"               | 905.84 PLN        | +            | SkyCash" g         | 905.84 F    |
| Usługi                  |                   | Wró          | 6 Bilety           |             |
| Bilety                  | >                 | Nim          | ZTM w Lublinie     |             |
| P Parkingi              | >                 | and and      |                    |             |
| Bankomaty               | >                 |              | Demon              |             |
| Muzyka                  | >                 | ***          | Poznan             |             |
| 💶 Gry                   | >                 |              | Rzeszow            |             |
| Ksiazki                 | >                 | 20m          | ZIM Warszawa       |             |
| ✦ Zasilenie SkyCash     | >                 | ••••• •      | Wroclaw            |             |
|                         |                   | <u> 1977</u> | Inowroclaw MPK     |             |
| Przelej Usługi Historia | Zaproś Ustawienia | Przeł        | ej Uslugi Historia | taproś Ustr |

# **Windows Mobile**

| 🚑 SkyCash          |               | # ™  € ₽ | ) |  |
|--------------------|---------------|----------|---|--|
| Usługi             |               |          |   |  |
| Bilety             |               |          | - |  |
| Parkingi           |               |          | = |  |
| Bankomaty          |               |          |   |  |
| <b>∔</b> Muzyka    |               |          |   |  |
| ■Gry               |               |          |   |  |
| 🌉 Ksiazki          |               |          |   |  |
| ▲ Zasilenie SkyCas | h             |          | • |  |
| Wybierz            | , <u>Fn</u> , | Wróć     |   |  |

| 🛃 SkyCa          | sh      |                  | #™™! € ₽ |
|------------------|---------|------------------|----------|
| Usługi<br>Bilety | Wybierz | operatora usługi |          |
| ZTM w Lu         | ublinie |                  |          |
| -Olsztyn         |         |                  |          |
| Poznan           |         |                  |          |
| Rzeszow          | M       |                  |          |
| ZTM War          | szawa   |                  | -        |
| Wroclaw          | 6.      |                  |          |
| -Inowrock        | aw MPK  |                  |          |
|                  | Wybierz | ,Fn,             | Wróć     |

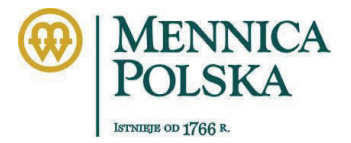

Wybierz

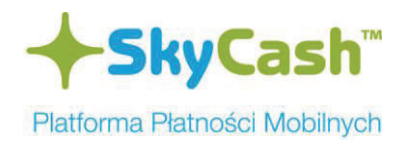

3,40 PLN

8,00 PLN

Wróć

Normalny 24-godzinny

Wybierz

2) Następnie poprzez opcję "Kup bilet" rozpoczynany jest proces zakupu biletu, a następnie z listy dostępnych biletów należy wybrać odpowiednią opcję

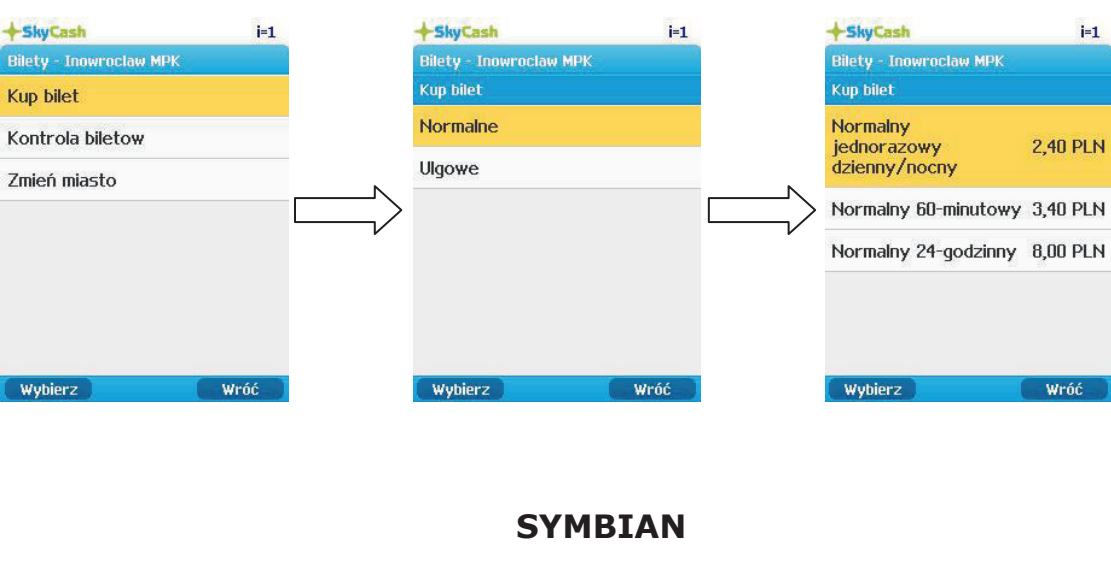

### JAVA/BlackBerry

SkyCash Te ☆ 11:16 Ξ **SkyCash** Inowroclaw MPK Ta ☆ 11:16 ≣ Ta ☆ 11:16 ≣ SkyCash 3G Inowroclaw MPK 3G Inowroclaw MPK Normalny jednorazowy Normalne Kup bilet dzienny/nocny Kontrola biletow Ulgowe 2,40 PLN Zmień miasto Normalny 60-minutowy

Wybierz

### ANDROID

Wróć

|            | 😤 🗟 🛋 📒 13:47 | ((:-                                  | 🖹 💵 📔 13:47 |
|------------|---------------|---------------------------------------|-------------|
| + SkyCash" | 903,44 PLN    | +SkyCash"                             | 903,44 PLN  |
|            | мрк           | Bilety - Inowroclaw MPP               |             |
|            |               | Kup bilet                             |             |
| Normaine   |               | Normalny jednorazowy<br>dzienny/nocny | 2,40 PLN    |
| Ulgowe     |               | Normalny 60-minutowy                  | 3,40 PLN    |
|            |               | Normalny 24-godzinny                  | 8,00 PLN    |

Wróć

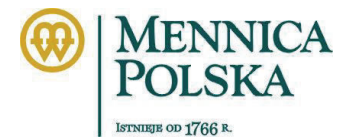

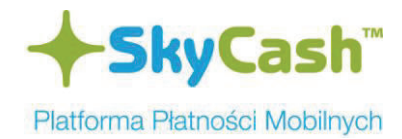

### iPhone

| auti Orange 🗢 11:50 📟 |
|-----------------------|
| +SkyCash" 905.84 PLN  |
| Wróć Bilety Opcje     |
| Inowroclaw MPK        |
| Normaine              |
| Ulgowe                |
|                       |
|                       |
|                       |
|                       |
|                       |
| See . ① .             |

### **Windows Mobile**

| 🚑 SkyCash                                                                                                    | ╬ฃ๚⋞₽ |       | 🚑 SkyCash      | (•) → ∥. <sup>10</sup> |        |
|----------------------------------------------------------------------------------------------------|-------|-------|----------------|------------------------|--------|
| Bilety                                                                                                    |       |       | Usługi         |                        |        |
| Inowroclaw MPK                                                                                                    |       |       | Inowroclaw MPK |                        |        |
| Kup bilet                                                                                                    |       |       | Bilety         |                        |        |
| Kontrola biletow                                                                                                    |       | N     | Normalne       |                        |        |
| Zmień miasto                                                                                                    |       |       | Vlgowe         |                        |        |
| Bende version of the date in the length of the theorem of the date of the date |       | - — V | 10.00          |                        | $\neg$ |

Wybierz Fn, 📟 Wróć

| Wybierz              | ,Fn, 📖        | Wróć     |
|----------------------|---------------|----------|
| 🐉 SkyCash            |               | ╬┉╉      |
| Usługi               |               |          |
| Inowroclaw MPK       |               |          |
| Bilety, Normalne     |               |          |
| Normalny jednorazowy | dzienny/nocny | 2,40 PLN |
| Normalny 60-minutowy | 1             | 3,40 PLN |
| Normalny 24-godzinny |               | 8,00 PLN |

|  | Wybierz | ,Fn, | Wróć |
|--|---------|------|------|
|--|---------|------|------|

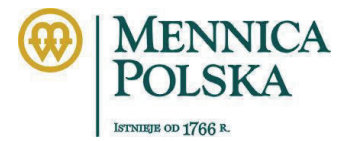

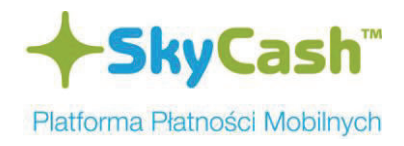

3) Zakup biletu potwierdzany jest kodem PIN, który jest uniwersalnym kodem PIN użytkownika SkyCash służącym do potwierdzania wszystkich transakcji. W ostatnim etapie wyświetlana jest strona z potwierdzeniem zakupu biletu. W potwierdzeniu znajduję się kod potwierdzający transakcje i identyfikujący jednoznacznie zakupiony bilet w trybie kontroli ON-LINE.

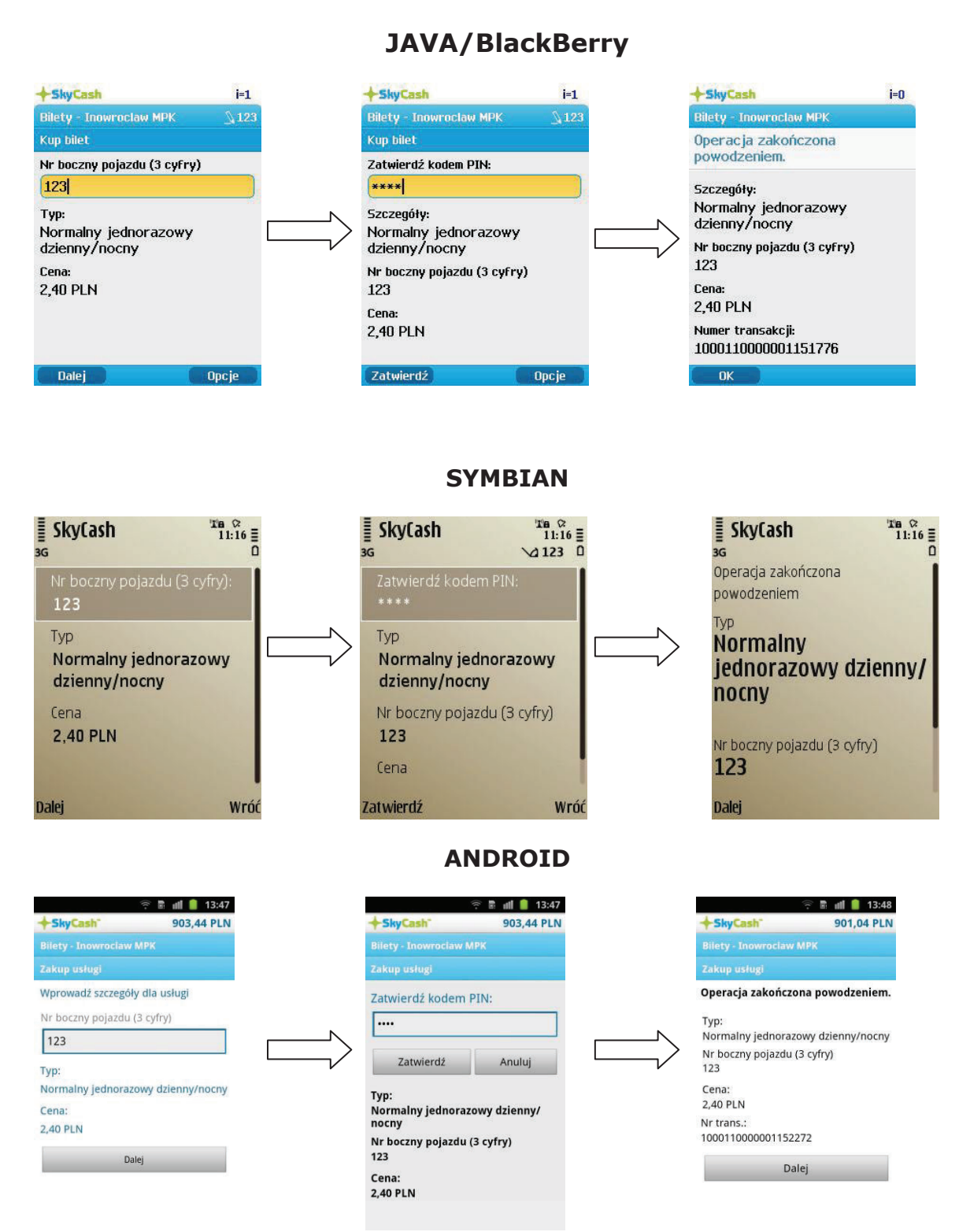

str. 5

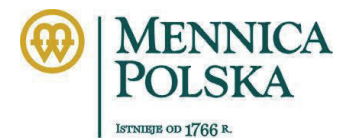

ок

,Fn, 🎟

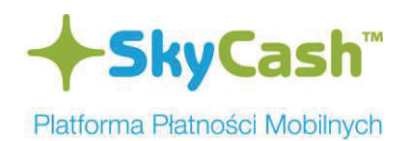

## iPhone

| 📶 Orange 🤝                                                          | 11:52                               | -                             | 📶 Orange 🗢                                                                                            | 11:52                              | -                 | Þ | 📶 Orange 🗢                                                                                   | 11:53                                     |                   |
|---------------------------------------------------------------------|-------------------------------------|-------------------------------|----------------------------------------------------------------------------------------------------|------------------------------------|-------------------|---|----------------------------------------------------------------------------------------------|-------------------------------------------|-------------------|
| +SkyCa:                                                             | sh"                                 | 905.84 PLN                    | +SkyCas                                                                                               | h"                                 | 905.84 PLN        |   | +SkyCa                                                                                       | sh"                                       | 903.44 F          |
| Wróć                                                                | Bilety                              | Dalej                         | Bilety                                                                                                | Bilety                             | Zatwierdź         | l |                                                                                              | Bilety                                    |                   |
| Inov<br>Nr boczny poj<br>Typ:<br>Normalny jede<br>Cena:<br>2.40 PLN | wroclaw<br>azdu (3 cy<br>norazowy ( | MPK<br>/fry)<br>dzienny/nocny | Zatwierdź kode<br>Twój kod PIN<br>Typ:<br>Normalny jec<br>Nr boczny poja:<br>123<br>Cena:<br>2.40 PLN | əm PIN:<br>İnorazow<br>zdu (3 cyfr | y dzienny/<br>y)  |   | Operacja z<br>powodzeni<br>Typ:<br>Normalny je<br>Nr boczny poje<br>123<br>Cena:<br>2.40 PLN | akończo<br>em.<br>dnorazow<br>azdu (3 cyf | wy dzienny<br>ry) |
| Przelej Usługi                                                      | Historia                            | Zaproś Ustawienia             | Przelej Usługi                                                                                        | Historia                           | Zaproś Ustawienia |   | Przelej Usługi                                                                               | Historia                                  | taproś Ust        |

### **Windows Mobile**

| Cash<br>Iaw MPK<br>iy jednorazowy dzienny/nocny<br>40 PLN | \$\$\$<br>\$\$<br>\$\$<br>\$\$<br>\$\$<br>\$\$<br>\$\$<br>\$\$<br>\$\$<br>\$\$<br>\$\$<br>\$\$<br>\$\$ |   | SkyCash<br>Potwierdzenie<br>Sprawdź poprawność poniższ                                                                                                    | ych danych i wprowadź         | #* <sup>®</sup> ¶ <b>€ Ø</b><br>PIN. | - |
|-----------------------------------------------------------|----------------------------------------------------------------------------------------------------|---|----------------------------------------------------------------------------------------------------|-------------------------------|--------------------------------------|---|
| dź dane dla wybranej usługi:<br>r pojazdu (3 cyfry)       | 1                                                                                                    |   | kitati kitati ki |                               |                                      | = |
| Dalej <u>Fn</u> . 1993<br>ash                             | Wróć<br>#* ⊠jj <b>4</b> € @                                                                            |   | Typ:<br>Normalny jednorazowy dzien<br>Zatwierdź                                                                                                    | ny/nocny<br><u>Fn</u> , IIIII | Anuluj                               | • |
| :ja wykonana pomyślnie<br>LN                              | -                                                                                                    |   |                                                                                                    |                               |                                      |   |
| er transakcji:<br><b>0110000001152050</b>                 | =                                                                                                    |   |                                                                                                    |                               |                                      |   |
| alny jednorazowy dzienny/nocny                            |                                                                                                    | - |                                                                                                    |                               |                                      |   |
| egóły:                                                    | -                                                                                                    | · |                                                                                                    |                               |                                      |   |

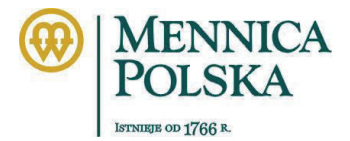

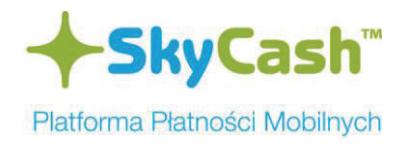

#### Opis procesu kontroli biletu przy użyciu telefonu kontrolerskiego

1) Kontrola biletów odbywa się poprzez wybranie przez pasażera z menu aplikacji zakładki "Kontrola biletów". Z listy ostatnio zakupionych biletów wybierany jest odpowiedni bilet.

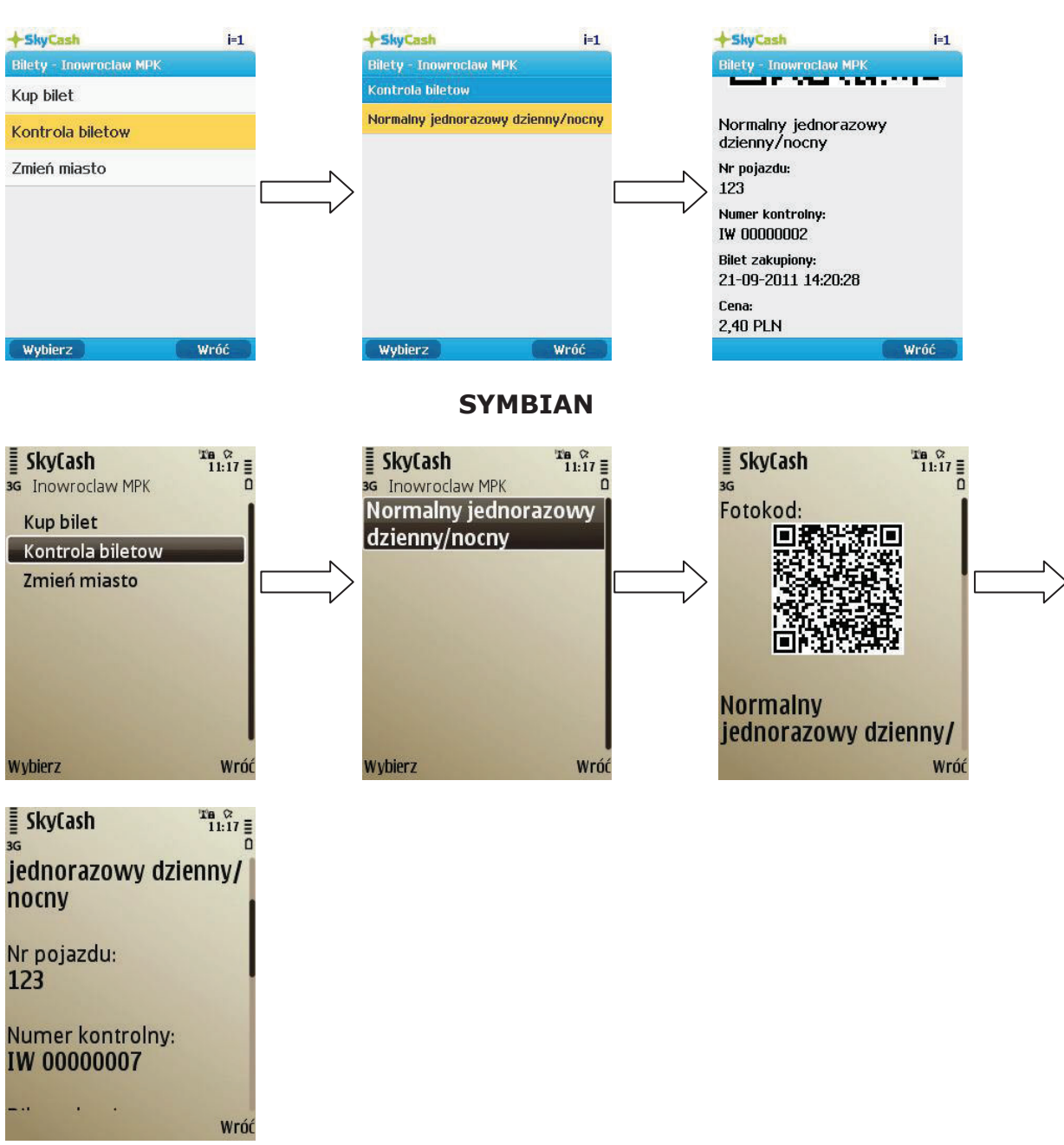

### **JAVA/BlackBerry**

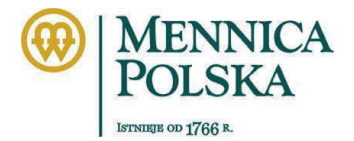

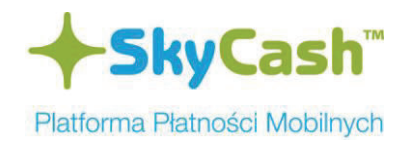

#### ANDROID

| 帝 🖥 📶 📋 13:49                            | in a ÷                      | 13:49                            | 후 🖥 📶 🟮 13:49                       |                      |
|------------------------------------------|-----------------------------|----------------------------------|-------------------------------------|----------------------|
| +SkyCash 901,04 PLN                      | +SkyCash* 90                | 1,04 PLN                         |                                     |                      |
| Bilety - Inowrociaw MPK                  | Bilety - Inowrociaw MPK     | 7                                |                                     |                      |
| Kup bilet                                | Kontrola biletow            |                                  |                                     |                      |
| Normalne                                 | Normalny jednorazowy dzienn | y/nocny                          |                                     |                      |
| Ulgowe                                   | Normalny jednorazowy dzienn | y/nocny                          | -15-1 LEHELLY                       |                      |
|                                          | Normalny jednorazowy dzienn | y/nocny                          | ELLICER COMMAN                      |                      |
| ,                                        |                             |                                  | ormalny jednorazowy dzienny/nocny   |                      |
|                                          |                             | N                                | r pojazdu:                          |                      |
|                                          |                             | N                                | umer kontrolny:                     |                      |
|                                          |                             | IV                               | V 00000012<br>ilet zakupiony:       |                      |
|                                          |                             | 22                               | 2-09-2011 13:48:23                  |                      |
|                                          |                             | 2,                               | 40 PLN                              |                      |
| © 6 <sup>4</sup>                         |                             | Ni<br>1(                         | r transakcji:<br>000110000001152272 |                      |
| Kontrola biletow Zmień miasto            |                             |                                  | 000110000001102272                  |                      |
|                                          | iDh                         |                                  |                                     |                      |
|                                          | IPho                        | Sne                              |                                     |                      |
|                                          |                             |                                  |                                     |                      |
|                                          |                             |                                  |                                     |                      |
| anti Orange 🤝 11:53 🔤                    | util Orange 🗢 11:54         |                                  | auti Orange 🗢 11:57                 |                      |
| <b>SkyCash</b> 903.44 PLN                | +SkyCash"                   | 303.44 PLN                       | +SkyCash" 903.44 P                  | LN                   |
| Wróć Bilety Opcje                        | Wróć Bilety                 | 5                                | Wróć Bilety                         |                      |
| Inowroclaw MPK                           | Kontrola bile               | tow                              | LEL VACADADO                        | <b>u</b>             |
|                                          | Kontrola bile               | ion.                             |                                     |                      |
| Normaine                                 | Normalny jednorazowy dzie   | nny/nocny >                      | Normalny jednorazowy dzienny/noci   | ν                    |
| Ulgowe                                   | Normalny jednorazowy dzie   | nny/nocny >                      | Nr pojazdu:                         |                      |
|                                          |                             |                                  | 123                                 |                      |
|                                          |                             |                                  | Numer kontrolny:                    |                      |
|                                          |                             |                                  | Bilet zakupiony:                    |                      |
| Anuluj                                   |                             |                                  | 22-09-2011 11:53:01                 |                      |
| Kontrola bilatow                         |                             |                                  | Cena:                               |                      |
| Rontrola biletow                         |                             |                                  | 2,40 PLN                            |                      |
| Zmień miasto                             |                             | .●                               | Nr transakcji:                      | а <del>р</del>       |
| Protect Usingt Historia Zapras Usianeeta | Przelej Usługi Historia     | Zaproś Ustawienia                | Przelej Usługi Historia Zaproś Usta | <b>}**</b><br>wienia |
|                                          |                             |                                  |                                     |                      |
|                                          | Window                      | s Mobile                         |                                     |                      |
|                                          |                             |                                  |                                     |                      |
| SkyCash                                  |                             | 🝠 SkyCash                        | → El =)                             |                      |
| Bilety                                   |                             | Historia transakcji              |                                     |                      |
| Inowroclaw MPK                           |                             | Normalny jednorazowy dzienny/noc | ny                                  |                      |
| Kup bilet                                |                             |                                  | 1996                                | N                    |
| Kontrola biletow<br>Zmieć miasto         |                             |                                  |                                     | $\square$            |
|                                          |                             |                                  |                                     | V                    |
|                                          |                             |                                  |                                     |                      |
|                                          |                             |                                  |                                     |                      |
|                                          |                             |                                  |                                     |                      |
| Wybierz <u>Fn</u> ,                      | Wróć                        | Wybierz <u>Fn</u> ,              | Wróć                                |                      |

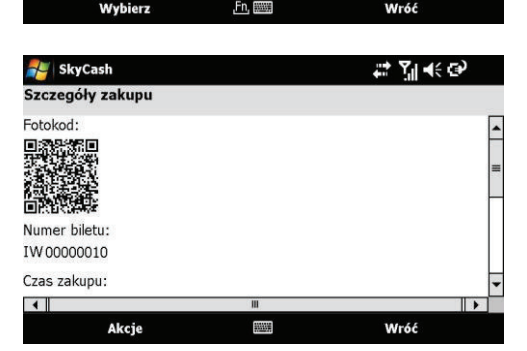